Щоб зайти в систему дистанційного навчання необхідно:

Отримати логін і пароль

Якщо у Вас вже є логін і пароль тоді треба.

1. Зайти в Office365 використовуючи логін і пароль.

Наберіть в пошуковому рядку браузера "Office365" і натисніть Enter

|              | G Office365 →                        |  |  |  |  |
|--------------|--------------------------------------|--|--|--|--|
|              | G Искать в Google Искать в Интернете |  |  |  |  |
|              | ⊙ office365                          |  |  |  |  |
|              | ⊙ office365                          |  |  |  |  |
| Топ сайтов 💙 | office365 login                      |  |  |  |  |
|              | office365 smtp                       |  |  |  |  |
|              | office365 smtp settings              |  |  |  |  |
|              | office 365 скачать                   |  |  |  |  |
|              | Поиск Office365 через:               |  |  |  |  |
| facebook     | w 🖸 🕅 🛞 🖓 😵                          |  |  |  |  |
|              | Изменить параметры поиска            |  |  |  |  |

## Зайдіть на сторінку завантаження Office365 клікнувши мишкою.

|  | Office365                                                                                                    |                                                                                                    |                                                                                       |                                                                        |                                        |                               | ×            | ٩           |  |
|--|----------------------------------------------------------------------------------------------------|----------------------------------------------------------------------------------------------------|---------------------------------------------------------------------------------------|------------------------------------------------------------------------|----------------------------------------|-------------------------------|--------------|-------------|--|
|  | Q Yci                                                                                                    | 🖾 Зображення                                                                                                  | 🗉 Новини                                                                              | 🧷 Покупки                                                              | 🛇 Карти                                | : Більше                      | Налаштування | Інструменти |  |
|  | Прибли                                                                                                    | зна кількість резул                                                                                           | іьтатів: 9 250                                                                        | 000 (0,54 сек.)                                                        |                                        |                               |              |             |  |
|  | Реклама · www.microsoft.com/ •<br>Офіційний сайт Microsoft 365®   Колишній Office 365®<br>Порівняйте плани й ціни на найновішу версію Microsoft 365®. Завантажуйте вже сьогодні!<br>1 ТБ хмарного сховища. Програми Microsoft®. Співпраця – реальний час. Плани для<br>родини й роботи. Веб- і мобільний доступ. Розширена співпраця. |                                                                                                    |                                                                                       |                                                                        |                                        |                               |              |             |  |
|  |                                                                                                    |                                                                                                    |                                                                                       |                                                                        |                                        |                               |              |             |  |
|  | Microsoft 365® BusinessПлани Microsoft 36Office 365® став Microsoft 365®.Виберіть план Microsoft 3Придбайте й завантажте план!Сімейний або Business!                                                                                                    |                                                                                                    |                                                                                       |                                                                        | rosoft 36<br>Microsoft 36<br>Business! | 5®:                           |              |             |  |
|  | www.office<br>Office<br>Collabor<br>Save uc<br>Ви вже I                                                                                                    | ce.com → Перекла<br>• <b>365 Login   N</b><br>rate for free with or<br>coments, spreads<br>відвідували цю сто | асти цю сторін<br>Microsoft C<br>nline versions o<br>neets, and pres<br>орінку багато | нку<br>Office<br>of Microsoft Wo<br>sentations onlir<br>разів. Останне | rd, PowerPoi<br>ne,<br>відвідуванн     | int, Excel, an<br>ห: 29.08.20 | d OneNote.   |             |  |
|  | Bx                                                                                                    | од в Office 36                                                                                                | 65                                                                                    | B                                                                      | кід в Offic                            | ce 365                        |              |             |  |

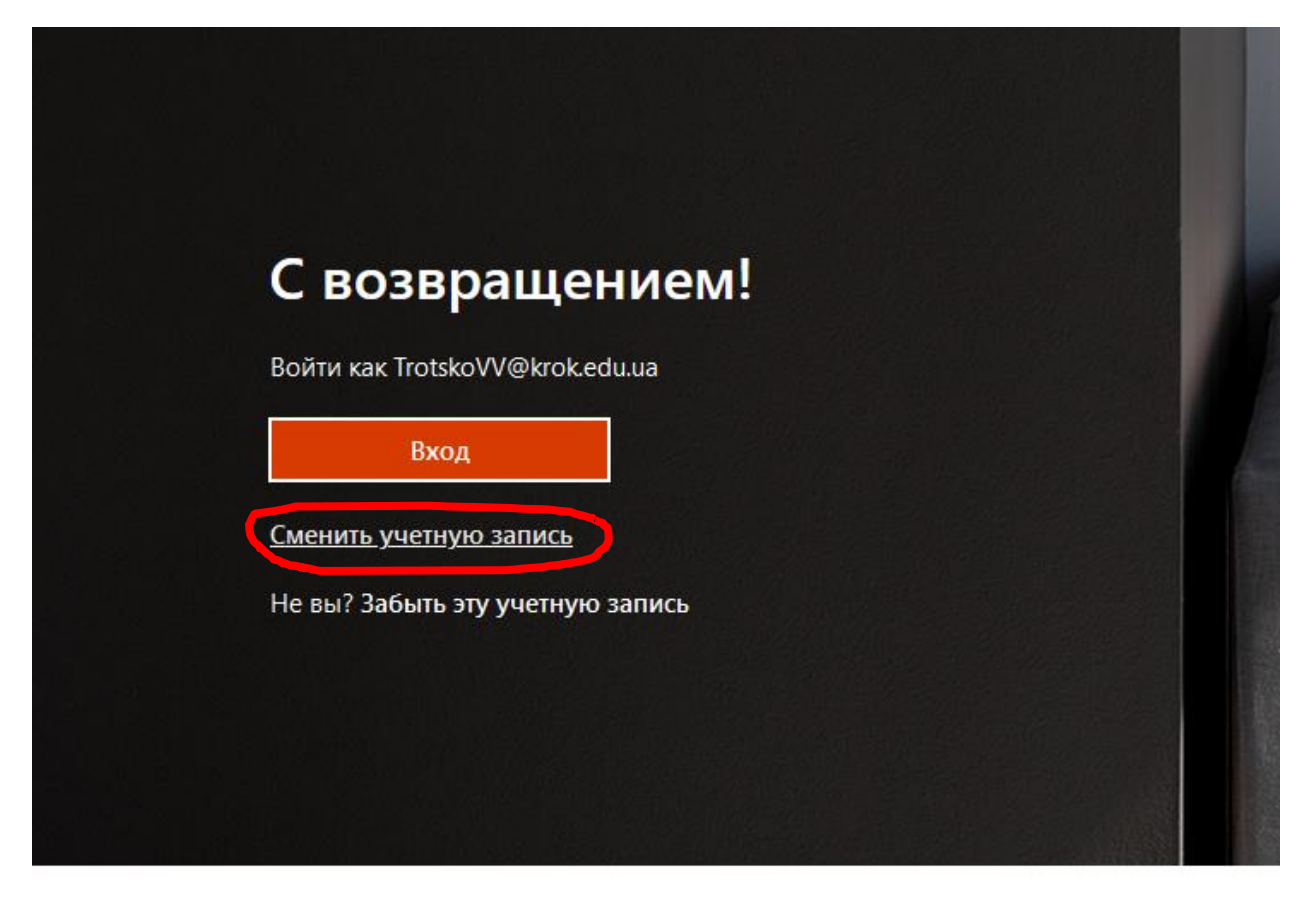

Оберіть Ваш обліковий запис і введіть його кнопкою «Вход»

Подписаться на Office in f 🎔 🞯 💋

| dist.center@krok.edu.ua | × |
|-------------------------|---|
|                         |   |
| Вход                    |   |

Введіть пароль в поле, яке виникне і натисніть кнопку «Войти»

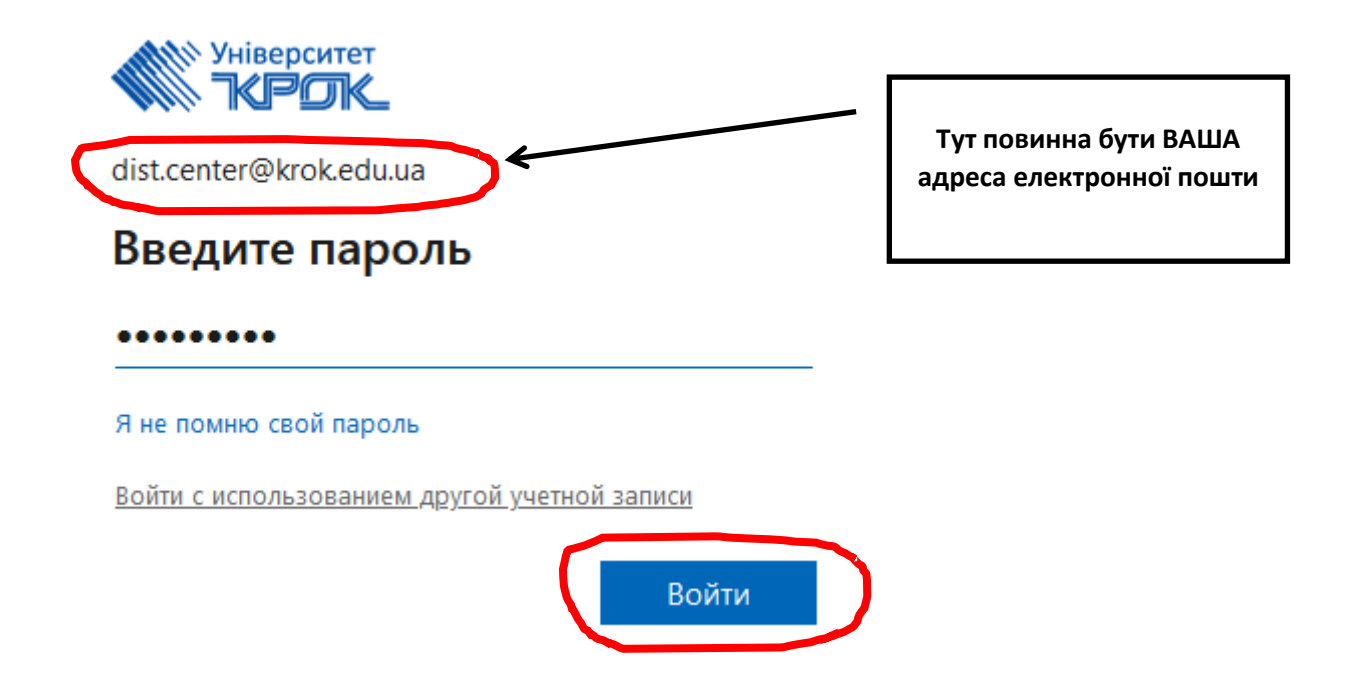

Ви зайшли в Office365

2. Тепер необхідно зайти в moodle

Наберіть в командному рядку браузера словосполучення dist.krok.edu.ua і натисніть Enter

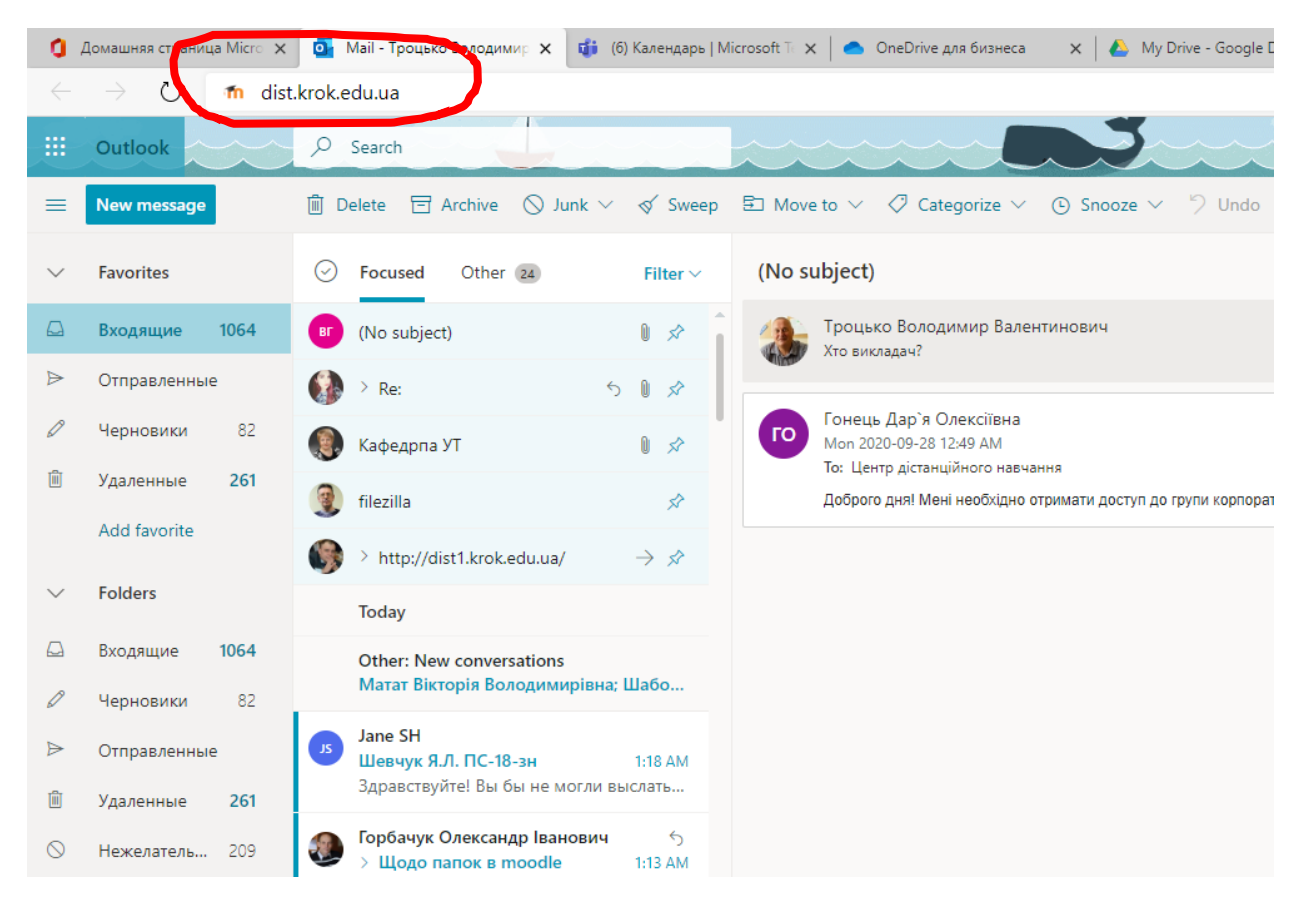

На сторінці яка виникне натисніть кнопку «Вхід за допомогою Office 365»

|                     | Ім'я входу                                                                                                    |
|---------------------|----------------------------------------------------------------------------------------------------|
| lapo                | оль                                                                                                    |
|                     | Пароль                                                                                                    |
| Вх<br>3и за<br>3ибе | кід<br>азвичай входите з іншої сторінки для того щоб попасти сюди?<br>еріть зі списку, звідки ви звичайно <del>приходито:</del> |
|                     |                                                                                                    |
|                     | Вхід за допомогою Офіс 365                                                                                                    |

Ви зайшли на свою сторінку системи дистанційного навчання moodle.

| 👘 Інформаційна сторінка 🛛 🗙    | +                                                          |           |                 | - 0                 | ×     |
|--------------------------------|------------------------------------------------------------|-----------|-----------------|---------------------|-------|
| ← → ♂ ☆                        | 🖸 🔺 https://dist1.krok.edu.ua/my/                          | 80% … 🗟 🖒 | $\mathbf{\pi}$  | II\ 🗆 @             | 0 ≡   |
| 🐠 Начальная страница 🛛 🚺 Догов | ра с школами 😌 Корпоративний денід                         |           |                 |                     |       |
| =                              |                                                            |           | ⊕ ¢             | • 9                 | •     |
| 🕐 Інформаційна сторінка        |                                                            |           |                 |                     |       |
| 🛱 Головна сторінка             | Центр Дистанційного навчання • Повідомлення                |           |                 |                     |       |
| ШКалендар                      |                                                            |           |                 |                     |       |
| 🕒 Особисті файли               |                                                            |           | Редагувати      | ио сторінку         |       |
|                                |                                                            |           |                 |                     |       |
|                                | Recently accessed courses                                  |           |                 |                     |       |
|                                |                                                            |           |                 |                     |       |
|                                |                                                            |           |                 |                     |       |
|                                | No recent courses                                          |           |                 |                     |       |
|                                |                                                            |           |                 |                     |       |
|                                | Огляд курсу                                                |           |                 |                     |       |
|                                | T All (except removed from view) -                         |           | L Course name * | ₩Card *             |       |
|                                |                                                            | L         |                 |                     | *<br> |
|                                |                                                            |           |                 |                     |       |
|                                |                                                            |           |                 |                     |       |
|                                | Курсів немас                                               |           |                 |                     |       |
|                                |                                                            |           |                 |                     |       |
|                                | Показали Вибрали все -                                     |           |                 |                     |       |
|                                |                                                            |           |                 |                     |       |
|                                |                                                            |           |                 |                     |       |
|                                | 9 VOUR NY BUY W AND THE SHE IS A LID                       |           |                 |                     |       |
|                                | Stay in touch                                              |           | 🗅 Data retent   | ion summar          | 2     |
|                                | Зв'язок з Центром дистанційного навчання Університету КРОК |           |                 |                     |       |
|                                | mtps://dist.krokedu.ud Mobile : +380 (67) 236-13-78        |           |                 |                     |       |
|                                | ⊠ dist.center@krok.edu.ua                                  |           |                 |                     |       |
|                                | dd olog war El o star d day y far ash los a                |           |                 |                     |       |
|                                | а голистю зиоблика - <mark>поос</mark> е                   |           |                 |                     |       |
| Accessibility settings         | Spotnero s els conectime                                   |           |                 |                     | ~     |
| 🖷 🖽 🔚 💊                        | a 📶 🐠                                                      |           | ^ 및 40) EN      | 99:44<br>31.08.2020 | 2     |